# Virtuelle Exkursionen erstellen mit GoogleEarth (iPad)

# **Einstieg**

## GoogleEarth bedienen

### Grundlagen

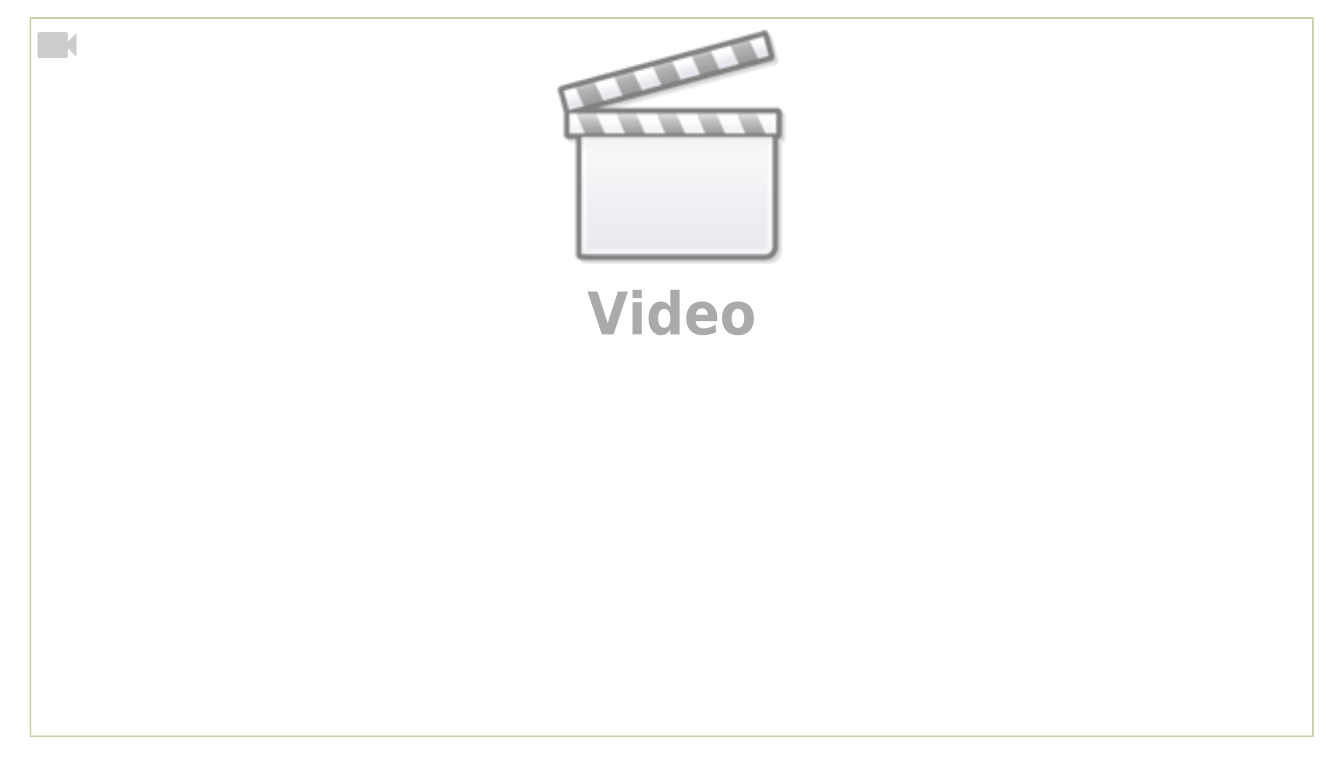

### StreetView innerhalb von GoogleEarth

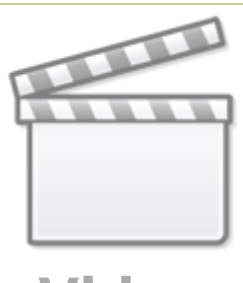

Video

### Beispielexkursionen

### Landschaften Deutschlands

#### Bildungsplanbezug

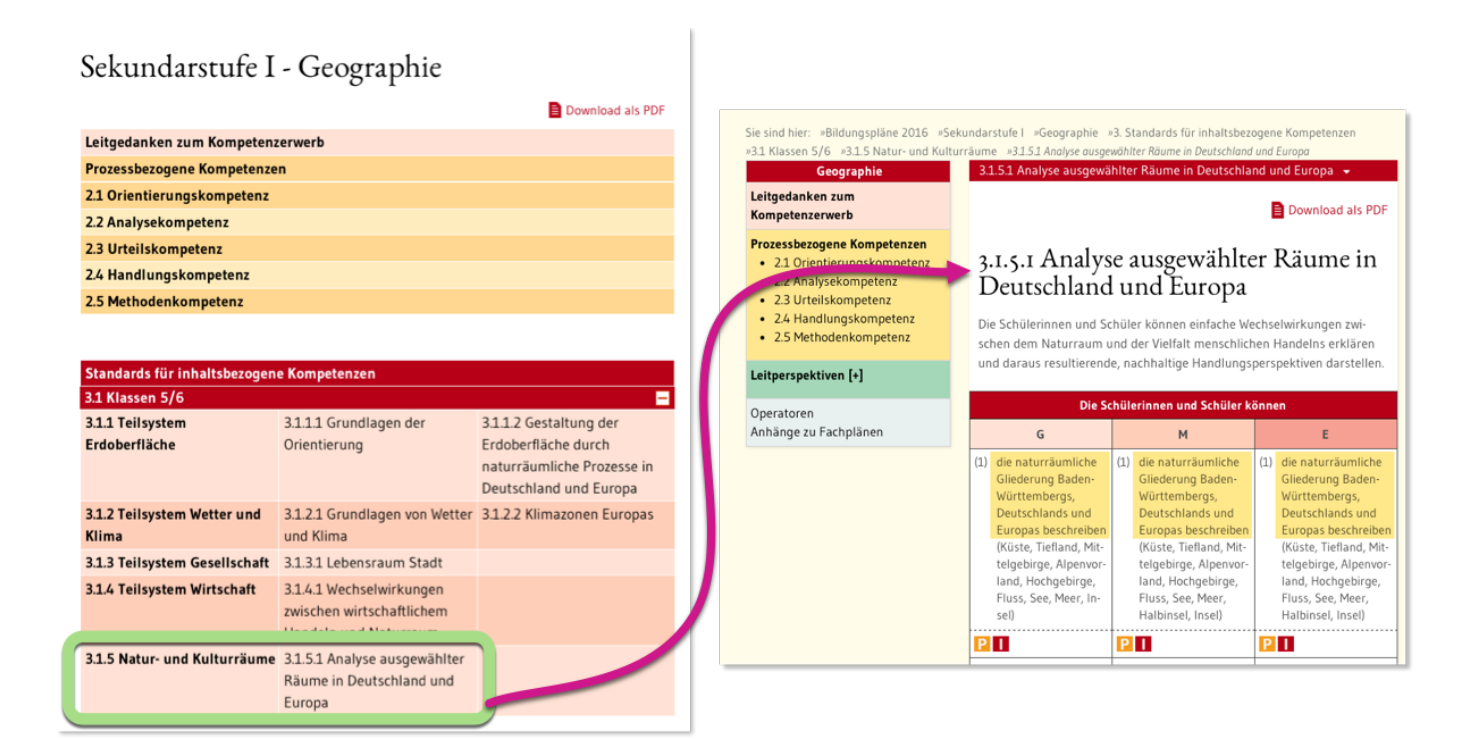

#### Exkursionsdatei

# Eigene virtuelle Exkursionen erstellen

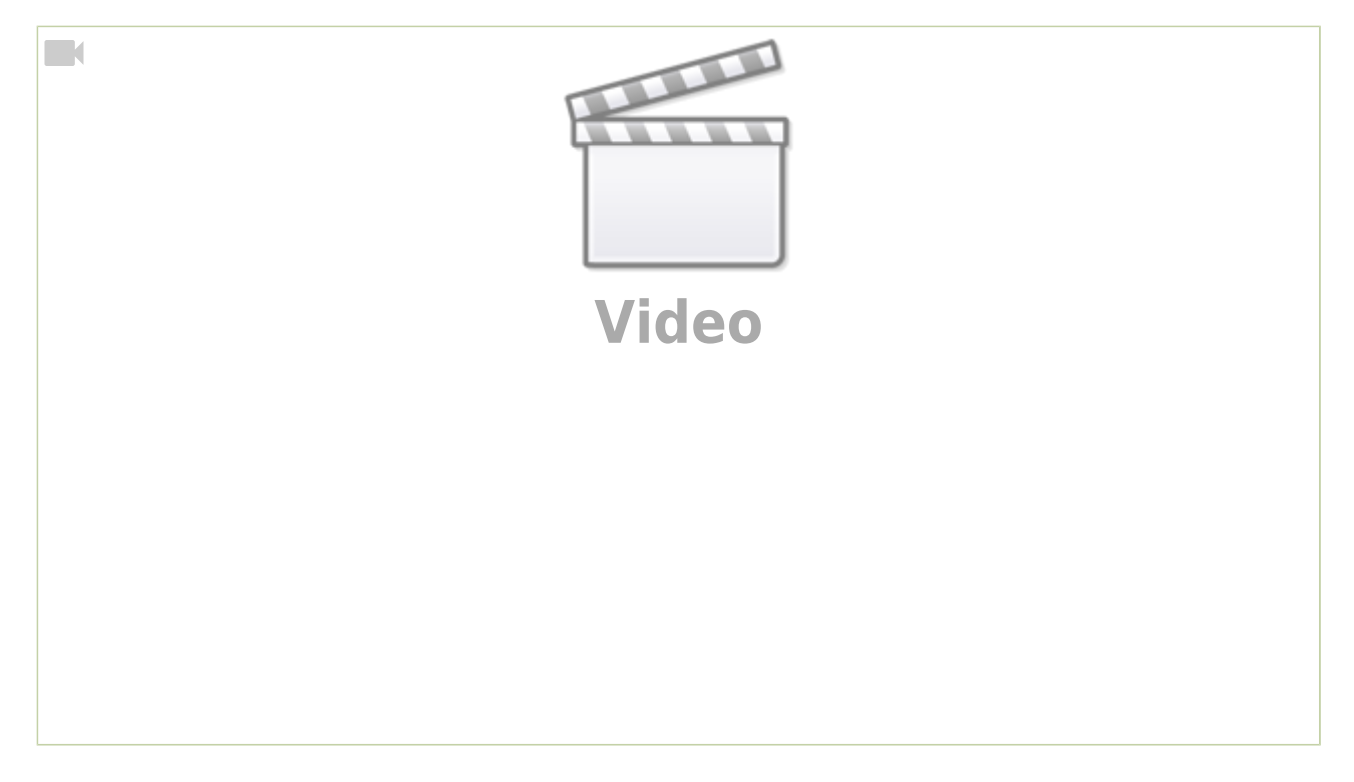

### Beschriftungen auf dem Luftbild ein- und ausblenden

In manchen Kontexten können die Ortsnamen und anderen Beschriftungen, die GoogleEarth standardmäßig anzeigt, störend wirken. Die folgenden Screenshots zeigen, wie man sie ausblendet.

Das muss man allerdings auf jedem Gerät individuell tun, die Schüler:innen müssen das also auf ihren iPads selbst durchführen.

iPad

# Beschriftungen ausblenden

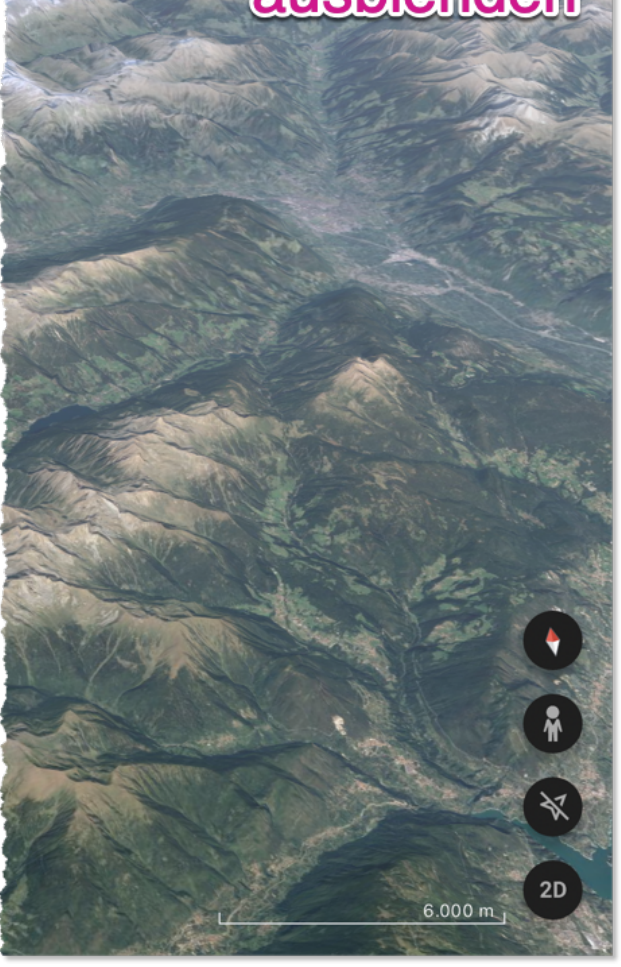

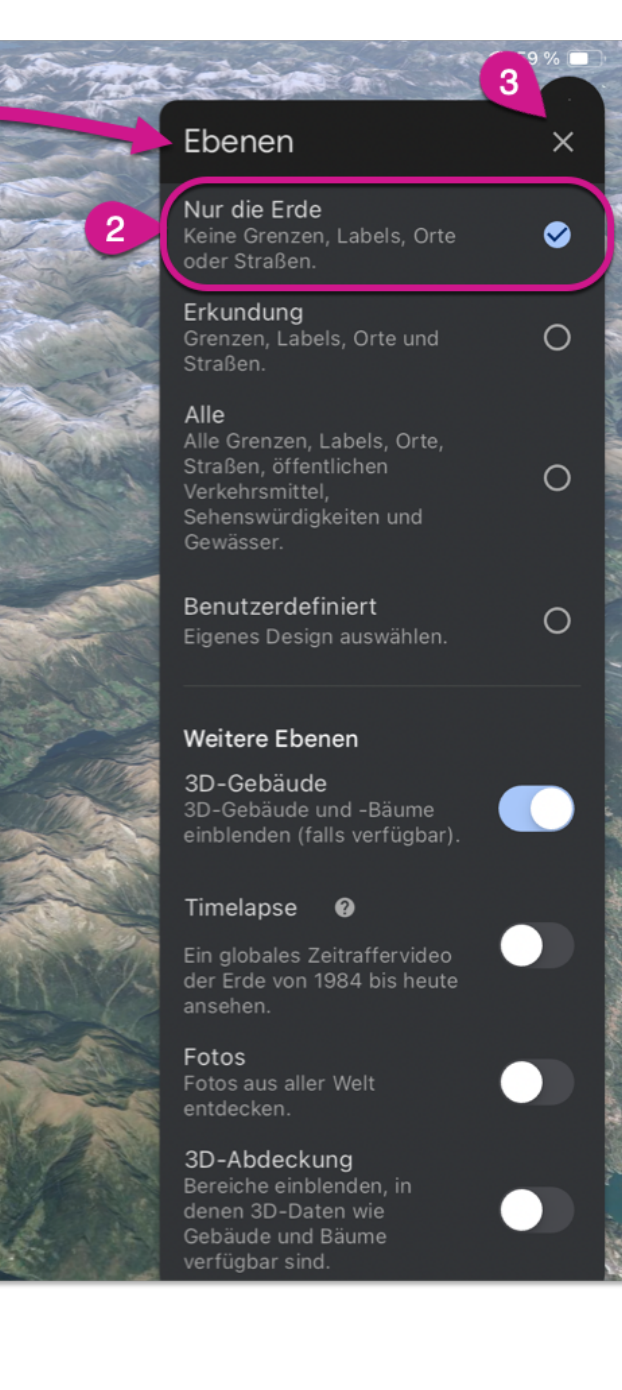

#### Laptop

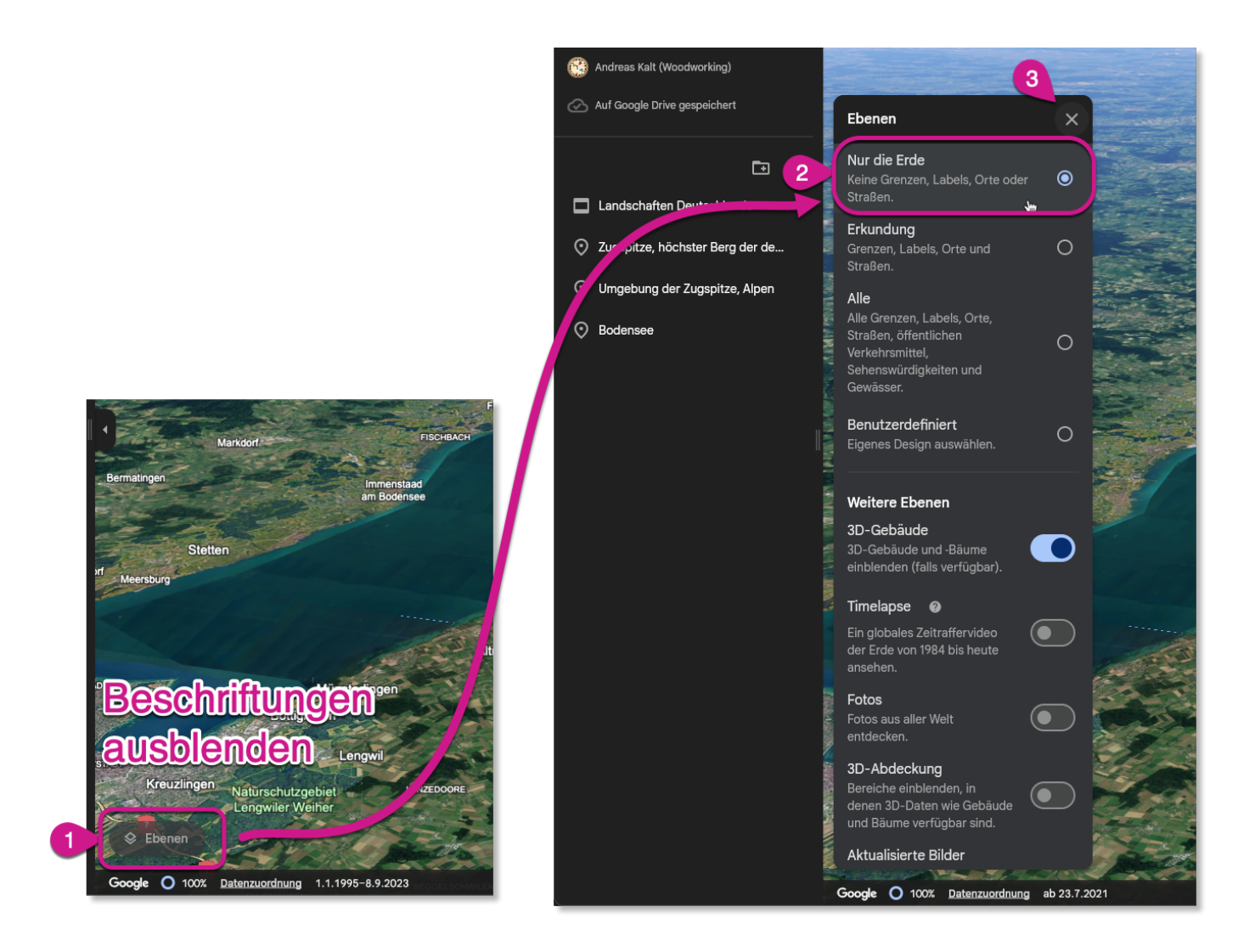